# **BUSQUEDA INTEGRAL**

Permite realizar búsquedas por palabras claves en determinados campos. Estos campos son:

- Texto del Sumario
- Tribunal Emisor
- Materia
- Texto Completo del Fallo
- Voces
- Carátula
- Código de norma
- Año de la Norma
- Juez del voto

Se pueden seleccionar el / los campos a buscar, es recomendable hacerlo para reducir el tiempo de respuesta y acotar el número de ocurrencias en el resultado.

De manera predeterminada el buscador busca en los siguientes campos:

- Texto del Sumario
- Materia
- Voces
- Carátula

Existe un máximo de resultados (en la actualidad establecido en 500) que el sistema devuelve, y las consultas que exceden ese número de resultados deben ser acotadas para poder visualizarse. Esto se debe a que se asume poco útil trabajar con una consulta que devuelva más de esa cantidad de resultados.

El espacio entre palabras se asume como 'Y'.

# Ejemplo 1:

Si se realiza la búsqueda de la palabra clave **tractor** en todos los campos predeterminados. Si el resultado de la búsqueda NO SUPERA LAS 500 ocurrencias se muestran los sumarios que cumplen la condición ordenados por fecha descendente. Si el resultado es de muchos registros puede acotarse la búsqueda de diversas formas.

# Ejemplo 2:

Una forma de acotar la búsqueda anterior es ingresar más de una palabra, por ejemplo **tractor conductor** y buscará ambas palabras en los campos que se indiquen, mostrando solo los sumarios que contengan ambas palabras, que serán menos de los que contienen solo **tractor** 

# Ejemplo 3:

Otra forma de acotar la búsqueda anterior es reducir los campos sobre los que se realiza la búsqueda, por ejemplo tractor conductor e indicando solo el campo 'Texto del Sumario', esto realizará la búsqueda en dicho campo mostrando solo los sumarios que contengan ambas palabras, y solo en ese campo.

# **BUSQUEDA ASISTIDA**

Permite realizar búsquedas por campos específicos, ingresando las palabras claves en ellos y relacionándolos con los operadores 'Y', 'O', y 'SIN'.

Los campos posibles son prácticamente todos los de la base, agrupados por relación temática: campos del sumario, de normas y de fallos. (imagen 1)

Se puede desplegar cualquiera de estos grupos, completar los campos deseados y ocultarla sin perder la información, de esta manera se logra tener una pantalla más reducida.

| juba.scba.gov.ar/Bus                                                    | quedas.aspx                                                                        |
|-------------------------------------------------------------------------|------------------------------------------------------------------------------------|
|                                                                         | PODER JUDICIAL<br>de la provincia de Buenos Aires<br>JUBA - BASE DE JURISPRUDENCIA |
| Inicio Bu                                                               | isqueda de Sumarios                                                                |
| Búsqueda                                                                | de Sumarios                                                                        |
| SELECCIONE EL TIP                                                       | O DE BUSQUEDA                                                                      |
| O Búsqueda Integral                                                     |                                                                                    |
| Búsqueda Asistida<br>Expresión o                                        | de búsqueda generada:                                                              |
|                                                                         | Agregar operadores<br>O - Y - SIN                                                  |
| Condiciones de búsque<br>Condiciones de búsque<br>Condiciones de búsque | eda de Sumario<br>eda de Norma<br>eda de Fallos                                    |
|                                                                         | Realizar búsqueda                                                                  |

# Imagen 1

Determinados campos permiten el ingreso de palabras claves a buscar, como son los campos Texto del Sumario, Número de Sumario, Carátula, Número de Norma, Texto Completo del Fallo

Y otros son seleccionables de listas, ya que están normalizados, como son los campos Materia, Voces, Normas, Tribunal Emisor y Origen, Tipo de Fallo, Juez del Voto, Voto, Publicaciones.

#### Generación de la expresión de búsqueda

Los campos tienen a la derecha un 'Agregar...' cuya acción es ir armando la 'Expresión de búsqueda' en forma asistida.

La relación entre campos (entre Agregar... y Agregar...) debe contener al menos un operador 'Y', 'O', 'SIN'.

Los campos Texto del Sumario, Texto Completo del Fallo y Carátula tienen la opción de poder utilizar los operadores especiales Raíz y Proximidad entre palabras.

Permite la búsqueda por rango de fechas.

Distingue palabras con o sin acentos.

# Ejemplo 1:

Buscar 'tractor' en el texto del sumario, a continuación se listan los pasos necesarios:

- Desplegar 'Condiciones de búsqueda del Sumario' (Imagen 2)
- Ingreso la palabra 'tractor' en el campo 'Texto' y presiono el vínculo 'Agregar texto' (Imágenes 2 y 3)
- Presionar el botón 'Realizar búsqueda'. Si el resultado de la búsqueda NO SUPERA LAS 500 ocurrencias se muestran los sumarios que cumplen la condición ordenados por fecha descendente.

| JPREMA CORTE DE JUST 🗙 🗋 S | ICBA - JUBA ×                               | Instantia - House Har |                                                               |   |
|----------------------------|---------------------------------------------|-----------------------|---------------------------------------------------------------|---|
| C 🗋 juba.scba.gov.ar,      | /Busquedas.aspx                             |                       |                                                               | e |
| Búsqueda Asistida          |                                             |                       |                                                               |   |
| Expresión d                | e búsqueda generada:                        |                       |                                                               |   |
|                            |                                             |                       |                                                               |   |
|                            | Agregar operadores<br>O - Y - SIN           |                       |                                                               |   |
| Ocultar buscador de Sum    | ario                                        |                       |                                                               |   |
|                            | Texto                                       |                       |                                                               |   |
|                            | tractor                                     |                       | Agregar texto - Agregar con RAIZ - Agregar con PROXIMIDAD 3 🔻 |   |
|                            | Materia                                     |                       |                                                               |   |
|                            | Seleccione                                  | •                     | Agregar a la búsqueda                                         |   |
|                            | Nro de Sumario                              |                       |                                                               |   |
|                            |                                             | Agregar a la búsqueda |                                                               |   |
|                            | Filtro de voces                             |                       | Buscar Voces                                                  |   |
|                            | Voces Relacionadas- Agregar Voces Relaciona | ados a la búsqueda    |                                                               |   |
|                            |                                             |                       | ~                                                             |   |

| PREMA | CORTE DE JUST ×          | BA - JUBA ×                       |                       | Second Second         | Manual Real |                 |                  |                     |              |   |
|-------|--------------------------|-----------------------------------|-----------------------|-----------------------|-------------|-----------------|------------------|---------------------|--------------|---|
| C     | 🗋 juba.scba.gov.ar/B     | usquedas.aspx                     |                       |                       |             |                 |                  |                     |              | e |
| (     | Búsqueda Asistida        |                                   |                       |                       |             |                 |                  |                     |              |   |
|       | Expresión de             | búsqueda generada:                |                       |                       |             |                 |                  |                     |              |   |
|       |                          | Texto:tractor                     |                       |                       |             |                 |                  |                     |              |   |
|       |                          |                                   |                       |                       |             |                 |                  |                     |              |   |
|       |                          |                                   |                       |                       |             |                 |                  |                     |              |   |
|       |                          |                                   |                       |                       |             |                 |                  |                     | 2            |   |
|       |                          | Agregar operadores<br>O - Y - SIN |                       |                       |             |                 |                  |                     |              |   |
| 0     | cultar buscador de Sumar | io                                |                       |                       |             |                 |                  |                     |              |   |
|       |                          | Texto                             |                       |                       |             |                 |                  |                     |              |   |
|       |                          | tractor                           |                       |                       |             | Agregar texto   | - Agregar con RA | IZ - Agregar con PR | OXIMIDAD 3 🔻 |   |
|       |                          | Materia                           |                       |                       |             |                 |                  |                     |              |   |
|       |                          | Seleccione                        |                       |                       | Ŧ           | Agregar a la bú | squeda           |                     |              |   |
|       |                          | Nro de Sumario                    |                       |                       |             |                 |                  |                     |              |   |
|       |                          |                                   |                       | Agregar a la búsqueda |             |                 |                  |                     |              |   |
|       |                          | Filtro de voces                   |                       |                       |             |                 |                  |                     |              |   |
|       |                          |                                   |                       |                       |             | В               | uscar Voces      |                     |              |   |
|       |                          | Voces Relacionadas- Ag            | regar Voces Relaciona | dos a la búsqueda     |             |                 |                  |                     |              |   |
|       |                          |                                   |                       |                       |             |                 |                  | *                   |              |   |
|       |                          |                                   |                       |                       |             |                 |                  |                     |              |   |
|       |                          |                                   |                       |                       |             |                 |                  |                     |              |   |
|       |                          |                                   |                       |                       |             |                 |                  | -                   |              |   |

# Imagen 3

# Ejemplo 2:

Agregar operadores a la expresión del 'Ejemplo 1' para acotar el resultado, como que el 'Tribunal Emisor del Fallo' sea la Suprema Corte. Por lo tanto se deberían realizar los siguientes pasos:

- Agregar el operador 'Y' (Imagen 4)
- Desplegar 'Condiciones de búsqueda del Fallo' (Imagen 5)
- Seleccionar el 'Tribunal Emisor' y presionar el vínculo 'Agregar Trib.' (Imágenes 5 y 6)
- Presionar el botón 'Realizar búsqueda'. Si el resultado de la búsqueda NO SUPERA LAS 500 ocurrencias se muestran los sumarios que cumplen la condición ordenados por fecha descendente. (Imagen 7)

| PREMA CORTE DE JUST 🗙 🎦 SC | CBA - JUBA                                 | ×      | Increased Wood Red |   |   |
|----------------------------|--------------------------------------------|--------|--------------------|---|---|
| C juba.scba.gov.ar/        | Busquedas.asp                              | <      |                    |   | G |
| Búsqueda                   | de Su                                      | marios |                    |   |   |
| SELECCIONE EL TIPO         | DE BUSQUE                                  | DA     |                    |   |   |
| O Búsqueda Integral        |                                            |        |                    |   |   |
| Búsqueda Asistida          |                                            |        |                    |   |   |
| Expresión de               | e búsqueda gene                            | rada:  |                    |   |   |
|                            | Texto:tractor Y                            |        |                    |   |   |
|                            |                                            |        |                    |   |   |
|                            |                                            |        |                    | h |   |
|                            | Agregar operac<br><mark>O - Y - SIN</mark> | lores  |                    |   |   |

| PREMA CORTE DE JUST 🗙 🗋 SC    | BA - JUBA ×                                                                             |                                                                 |  |  |  |  |  |  |
|-------------------------------|-----------------------------------------------------------------------------------------|-----------------------------------------------------------------|--|--|--|--|--|--|
| C 🗋 juba.scba.gov.ar/8        | usquedas.aspx                                                                           | e                                                               |  |  |  |  |  |  |
| Búsqueda Asistida             |                                                                                         |                                                                 |  |  |  |  |  |  |
| Expresión de                  | búsqueda generada:                                                                      |                                                                 |  |  |  |  |  |  |
|                               |                                                                                         |                                                                 |  |  |  |  |  |  |
|                               | JUZGADO EN LO CRIMINAL Y CORRECCIONAL Nº 8 SEC.4 - LOMAS DE ZAMORA (JR0804 LZ)          |                                                                 |  |  |  |  |  |  |
|                               | JUZGADO EN LO CRIMINAL Y CORRECCIONAL Nº 8 SEC.7 - MAR DEL PLATA (EX CORREC (JR0807 MP) |                                                                 |  |  |  |  |  |  |
|                               | JUZGADO EN LO CRIMINAL Y CORRECCIONAL Nº 9 SEC.2 - LA PLATA (JR0902 LP)                 |                                                                 |  |  |  |  |  |  |
|                               | JUZGADO EN LO CRIMINAL Y CORRECCIONAL Nº 9 SEC.2 - MORON (JR0902 MO)                    |                                                                 |  |  |  |  |  |  |
|                               | JUZGADO EN LO CRIMINAL Y CORRECCIONAL Nº 9 SEC.3 - SAN ISIDRO (JR0903 SI)               |                                                                 |  |  |  |  |  |  |
|                               | JUZGADO EN LO CRIMINAL Y CORRECCIONAL Nº 9 SEC.5 - LOMAS DE ZAMORA (CORR.1) (JR0905 LZ) |                                                                 |  |  |  |  |  |  |
|                               | JUZGADO EN LO CORRECCIONAL Nº 5 - LA PLATA (JO0500 LP)                                  |                                                                 |  |  |  |  |  |  |
| Condition of the before and a | Organismo para Migración (OrgMig LP)                                                    |                                                                 |  |  |  |  |  |  |
| Condiciones de busqueda       | PLENARIO CAMARA CIVIL - AZUL (CCPLEN AZ)                                                |                                                                 |  |  |  |  |  |  |
| Condiciones de búsqueda       | PLENARIO CAMARA CIVIL - LA MATANZA (CCPLEN LM)                                          |                                                                 |  |  |  |  |  |  |
|                               | PLENARIO CAMARA CIVIL - LA PLATA (CCPLEN LP)                                            |                                                                 |  |  |  |  |  |  |
| Ocultar buscador de Fallos    | PLENARIO CAMARA CIVIL - MAR DEL PLATA (COPLEN MP)                                       |                                                                 |  |  |  |  |  |  |
|                               | PLENARIO CAMARA CIVIL - MORON (CCPLEN MO)                                               |                                                                 |  |  |  |  |  |  |
|                               | PLENARIO CAMARA CIVIL - SAN MARTIN (CCPLEN SM)                                          |                                                                 |  |  |  |  |  |  |
|                               | PLENARIO TRIBUNAL DE CASACION PENAL (TCPLEN LP)                                         | regar con RAIZ - Agregar con PROXIMIDAD 3 🔻                     |  |  |  |  |  |  |
|                               | PROCURACION GENERAL (PG LP)                                                             |                                                                 |  |  |  |  |  |  |
|                               | SUPREMA CORTE DE JUSTICIA DE LA PROVINCIA (SCBA)                                        | <b>•</b>                                                        |  |  |  |  |  |  |
|                               | PLENARIO CAMARA CIVIL - AZUL (CCPLEN AZ)                                                | <ul> <li>Agregar Trib Agregar Trib. incluyendo Salas</li> </ul> |  |  |  |  |  |  |
|                               | Localidad                                                                               |                                                                 |  |  |  |  |  |  |
|                               | Seleccione   Agregar Localidad a la búsqueda                                            |                                                                 |  |  |  |  |  |  |
|                               |                                                                                         |                                                                 |  |  |  |  |  |  |
|                               | Letra - Nro - Extensión                                                                 |                                                                 |  |  |  |  |  |  |
|                               | - Agregar Letra-Nro-Extension a la búsqueda                                             |                                                                 |  |  |  |  |  |  |
| Nro de Registro               |                                                                                         |                                                                 |  |  |  |  |  |  |
|                               | Agregar Nro de Registro a la búsqueda                                                   |                                                                 |  |  |  |  |  |  |

# Imagen 5

| JPREMA CORTE DE JUST 🗙 🗋 S       | CBA - JUBA ×                                                                   |                                                                 |
|----------------------------------|--------------------------------------------------------------------------------|-----------------------------------------------------------------|
| C 🗋 juba.scba.gov.ar/            | /Busquedas.aspx                                                                | G                                                               |
| Búsqueda Asistida<br>Expresión d | e búsqueda generada:                                                           |                                                                 |
|                                  | Texto:tractor Y TribunalEmisor:"SUPREMA CORTE DE JUSTICIA DE LA PROVINCIA (SCE | A)"                                                             |
|                                  | Agregar operadores<br>O - Y - SIN                                              |                                                                 |
| Condiciones de búsqueda          | a de Sumario                                                                   |                                                                 |
| Condiciones de búsqueda          | a de Norma                                                                     |                                                                 |
| Ocultar buscador de Fallo        | 15                                                                             |                                                                 |
|                                  | Texto Completo                                                                 |                                                                 |
|                                  |                                                                                | Agregar texto - Agregar con RAIZ - Agregar con PROXIMIDAD 3 🔹   |
|                                  | Tribunal Emisor - Filtrar Tribunales por Materia - Todos los Tribunales        |                                                                 |
|                                  | SUPREMA CORTE DE JUSTICIA DE LA PROVINCIA (SCBA)                               | <ul> <li>Agregar Trib Agregar Trib. incluyendo Salas</li> </ul> |
|                                  | Localidad                                                                      |                                                                 |
|                                  | Seleccione                                                                     | Agregar Localidad a la búsqueda                                 |
|                                  | Letra - Nro - Extensión - Agregar Letra-Nro-Extension a la búsqueda            |                                                                 |
|                                  | Nro de Registro                                                                |                                                                 |
|                                  | Agregar Nro de Registro a la búsqueda                                          |                                                                 |

| TE DE JUST × CBA - JUBA ×                                                                                                    |        |                   |
|----------------------------------------------------------------------------------------------------|--------|-------------------|
| juba.scba.gov.ar/Busquedas.aspx                                                                                                    |        |                   |
| ULTIMA BUSQUEDA REALIZADA                                                                                                    |        |                   |
| Texto:tractor Y TribunalEmisor:"SUPREMA CORTE DE JUSTICIA DE LA PROVINCIA (SCBA)"                                                                                                    |        |                   |
| RESULTADOS ENCONTRADOS                                                                                                    |        |                   |
|                                                                                                    |        | Resultado: 1 de 3 |
| CIVIL Y COMERCIAL                                                                                                    | B25546 |                   |
| Daños y perjuicios - Cosa riesgosa                                                                                                    |        |                   |
| No puede decirse que sólo por su tamaño un <mark>tractor</mark> resulte cosa con riesgo                                                                                                    |        |                   |
| <mark>SCBA</mark> LP Ac 73702 S 08/11/2000 Juez HITTERS (SD)<br>Carátula: Sedan, Sandra Patricia y otros c/Darricau, Saúl Eduardo y otros s/Daños y perjuicios<br>MagistradosVotantes: Hitters-Negri-Pettigiani-Laborde-de Lázzari<br>TribunalOrigen: CC0000TL<br>Ver el Texto Completo del Fallo                                                                       |        |                   |
|                                                                                                    |        | Resultado: 2 de 3 |
| CIVIL Y COMERCIAL                                                                                                    | B20165 |                   |
| Daños y perjuicios - Cosa riesgosa                                                                                                    |        |                   |
| Un <mark>tractor</mark> arrastrando maquinaria agrícola de un ancho excedente en ruta transitada es cosa riesgosa                                                                                                    |        |                   |
| SCBA LP Ac 42380 S 12/06/1990 Juez LABORDE (SD)<br>Carátula: Da Ruí, Carlos c/Diz, Jorge y otro s/Daños y perjuicios<br>Observaciones: Con fecha 26-6-90 se dictó sentencia aclaratoria.<br>MagistradosVotantes: Laborde - Negri - Mercader - Salas - Rodríguez Villar<br>TribunalOrigen: CC0000DO<br>Publicaciones: AyS 1990-II-428<br>Ver el Texto Completo del Fallo |        |                   |
|                                                                                                    |        | Resultado: 3 de 3 |
| CIVILY COMERCIAL                                                                                                    | B5466  |                   |
| Seguro responsabilidad civil - Alcance de la cobertura                                                                                                    |        |                   |
|                                                                                                    |        |                   |

Imagen 7